## **E-Time Instructions**

• The easiest way to get there is by going through Ship.edu. Go to the banner of the bottom of the page, click **Current Students**, and then **E-Time**. (See images below for further guidance.)

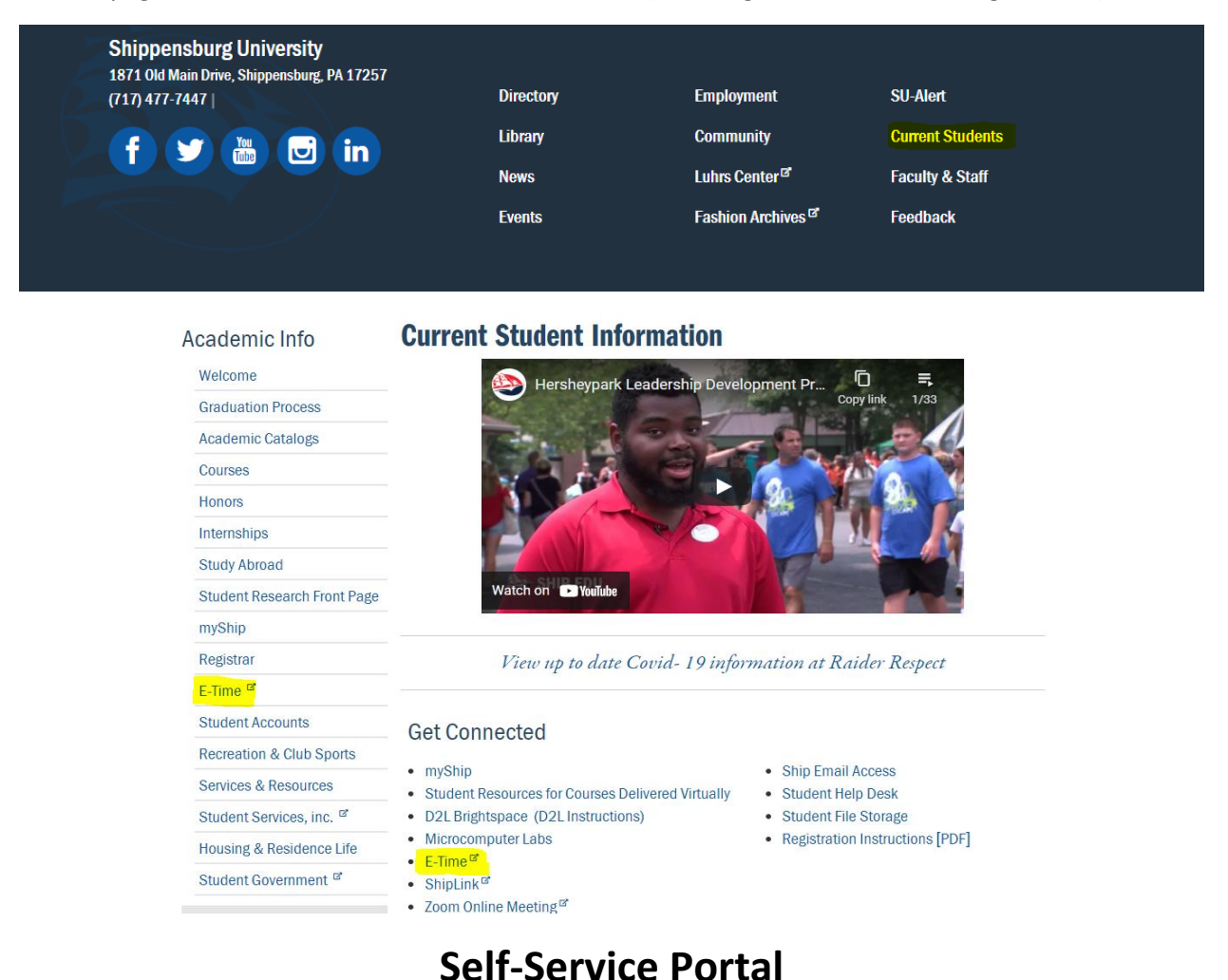

- To log into the portal, you will use your Ship email and password.

Sign in with your organizational account

| someone@example.com |  |
|---------------------|--|
| Password            |  |

Sign in

Below is the Home page. Click on the eTime tab to enter hours.

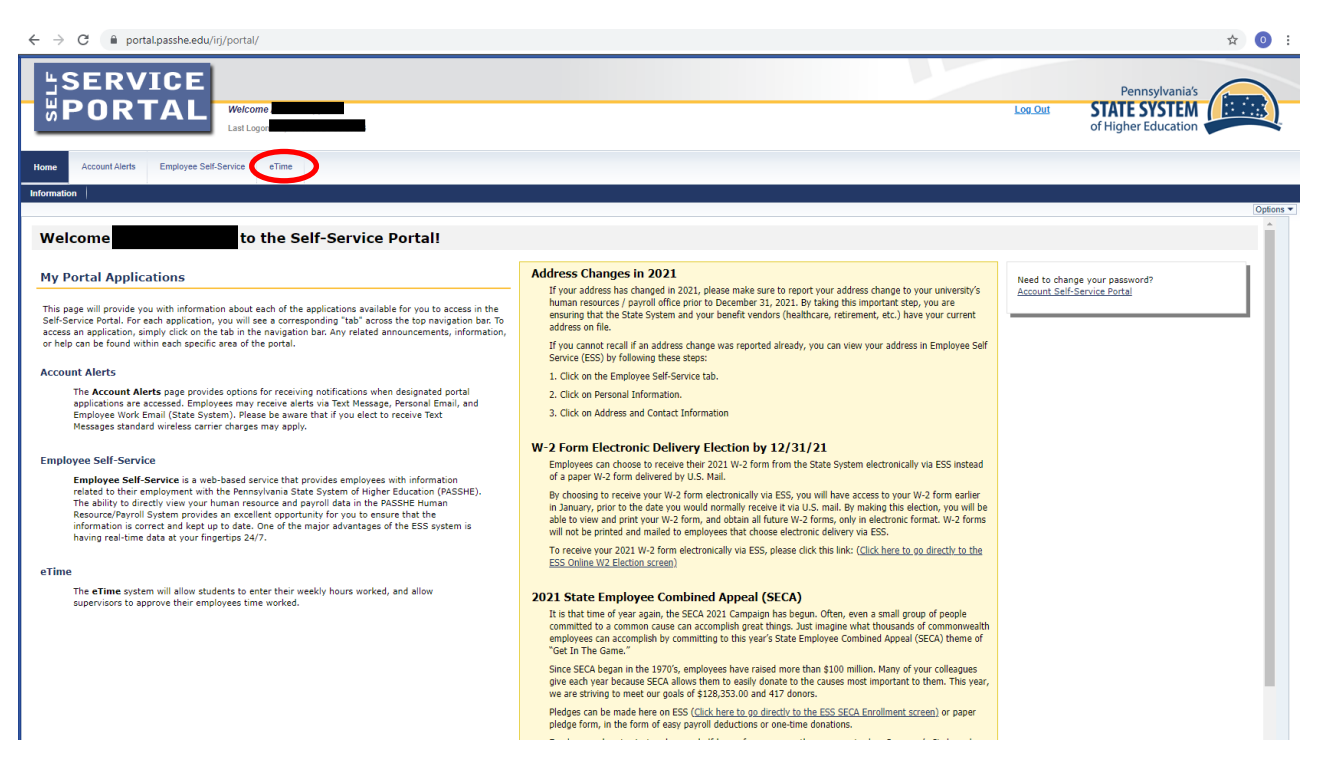

- There are various features on this page. The calendar in the middle shows the current pay period, what day it is, the last day to enter and sign any entries for the current pay period, and shows the pay date for the current pay period.
- The page tells you how long you have until your password expires. To the right, it will show your hours for this pay period and last pay period's hours.

| ← → C 🔒 portal.passhe.edu/irj/portal                   |                                                                                                    |                                                                                                    |                                                                  |                                                                                                    |                                                                           |                                                                                                    | ☆                                                                                                    |
|--------------------------------------------------------|----------------------------------------------------------------------------------------------------|----------------------------------------------------------------------------------------------------|------------------------------------------------------------------|----------------------------------------------------------------------------------------------------|---------------------------------------------------------------------------|----------------------------------------------------------------------------------------------------|----------------------------------------------------------------------------------------------------|
| SERVICE<br>BOORTAL<br>Witcome<br>Latinger              |                                                                                                    |                                                                                                    |                                                                  |                                                                                                    | _                                                                         |                                                                                                    | Pennsylvania's<br>STATE SYSTEM<br>of Higher Education                                                                                                    |
|                                                        |                                                                                                    |                                                                                                    |                                                                  |                                                                                                    |                                                                           |                                                                                                    | 2                                                                                                    |
| Department/Position<br>Select your Department/Position | September 2021   See Net Tee Net Tee No See Net Tee Net Tee NetT | October 2021   Nam Two West Two Fei Set   22 20 31 1 2   4 5 6 7 6 9   11 12 13 14 15 16   18 19 20 21 22 23   4 5 6 7 8 30   1 12 13 14 15 16   18 19 20 21 22 23   4 5 6 7 8 30   1 5 27 78 29 30 | Today.<br>Time entry peri<br>Last day to entr<br>The pay date fo | od.<br>rr and sign for this entry pe<br>r this time entry period. <u>Yie</u>                                                     | iod.<br>w All                                                             |                                                                                                    |                                                                                                    |
| My Information My Timesheets My Settings               |                                                                                                    |                                                                                                    |                                                                  | Password Expire                                                                                                    | s: Nov 07                                                                 | , 2021                                                                                                |                                                                                                    |
| You have no messages at this time.                     |                                                                                                    |                                                                                                    |                                                                  | Email me 14 days befor<br>My Hours:                                                                                              | e my password                                                             | expires                                                                                               | Сасов, смяно                                                                                                    |
|                                                        |                                                                                                    |                                                                                                    |                                                                  | Current Pay (Sep 11 - 2<br>Entered:<br>X Approved:<br>Signed:<br>To Be Paid Oct 8:                                               | 28.50<br>11.50<br>28.50<br><b>11.50</b>                                   | Previous Pay<br>Fattered:<br>& Approved:<br>Signed:<br>To Be Paid Sep 24                              | 56.00<br>56.00<br>56.00 (Valid after Sep 13 1:00 PM)                                                                                                    |
|                                                        |                                                                                                    |                                                                                                    |                                                                  | Taxing Informat<br>Don't pay taxes you do<br>If you expect to earn less<br>This tax will take effect<br>However, any taxes alrea | OD:<br>thave to!<br>than \$12,000<br>byour first pays<br>dy deducted will | during the calendar year, you ca<br>check. The LST Exemption Certif<br>not be refunded by the univers | n apply for an exemption from this Local Services Tax (LST<br>Krate can be completed anythine throughout the year.<br>infy. Contact your Student Payroli Office for further |

- To get to the page below, you will click on the tab that says, **My Timesheet**.
- The page will look different if you do not have any hours entered.
- To enter hours, first select your department/position under the **Department/Position** section. Then select the date in the section labeled **Date**. In the **Time Frame** category, use the drop arrows and find the beginning and ending time for the hours you worked.
- Please note that times are in 15-minute increments.
- Once you have the date and times entered, click the button that is labeled + Add Entry.

| Welcome to eTime                                                                                               |                                      |                                                                                                   |                                                                                                    |                                            |                                                      |                                                                                                   |                           |  |  |
|----------------------------------------------------------------------------------------------------|--------------------------------------|---------------------------------------------------------------------------------------------------|----------------------------------------------------------------------------------------------------|--------------------------------------------|------------------------------------------------------|---------------------------------------------------------------------------------------------------|---------------------------|--|--|
| Departr<br>Select your                                                                                         | nent/Position<br>Department/Position | Sep Her Tee W   29 30 31   5 6 7 6   12 13 14 1   19 20 21 2 2   26 27 28 2 2   add Entry 3 4 5 0 | Alter Vertex State Rest Net State West Test Net State West Test Net Net State West Test Net Net Net Net Net Net Net Net Net Ne | Sat<br>2<br>9<br>16<br>23<br>30<br>6       | Today.<br>Time entry  <br>Last day to<br>The pay dat | period.<br>enter and sign for this entry period.<br>e for this time entry period. <u>View All</u> |                           |  |  |
| My Information My Timesheets My Settings<br>My Timesheet for: (Current Time Entry Period & All Unsigned Time V |                                      |                                                                                                   |                                                                                                    |                                            |                                                      |                                                                                                   |                           |  |  |
| Sep 11                                                                                                    | to Sep 24<br>Human Resourses         | Mon, Sep 13                                                                                       | 8:00AM - 1:45PM                                                                                                    | 5.75                                       | \$8.00                                               | 🖌 Signed Sep 13                                                                                   | &⊮ Approved on            |  |  |
|                                                                                                    | First Year Experience*               | Mon, Sep 13                                                                                       | 4:00PM - 5:30PM                                                                                                    | 1.50                                       | \$7.25                                               | 🖌 Signed Sep 13                                                                                   | &× Unapproved             |  |  |
|                                                                                                    | First Year Experience*               | Tue, Sep 14                                                                                       | 11:00AM - 12:15PM                                                                                                    | 1.25                                       | \$7.25                                               | 🖌 Signed Sep 15                                                                                   | <b>X</b> × Unapproved     |  |  |
|                                                                                                    | Human Resourses                      | Wed, Sep 15                                                                                       | 8:00AM - 1:45PM                                                                                                    | 5.75                                       | \$8.00                                               | 🖌 Signed Sep 15                                                                                   | &r Approved on            |  |  |
|                                                                                                    | First Year Experience*               | Wed, Sep 15                                                                                       | 4:00PM - 6:00PM                                                                                                    | 2.00                                       | \$7.25                                               | 🖌 Signed Sep 15                                                                                   | <b>&amp;</b> ⊁ Unapproved |  |  |
|                                                                                                    | First Year Experience*               | Thu, Sep 16                                                                                       | 9:00AM - 9:30AM                                                                                                    | 0.50                                       | \$7.25                                               | 🖌 Signed Sep 17                                                                                   | <b>≵</b> × Unapproved     |  |  |
|                                                                                                    | First Year Experience*               | Thu, Sep 16                                                                                       | 11:00AM - 12:15PM                                                                                                    | 1.25                                       | \$7.25                                               | 🖌 Signed Sep 17                                                                                   | &× Unapproved             |  |  |
|                                                                                                    | Human Resourses                      | Fri, Sep 17                                                                                       | 8:00AM - 1:30PM                                                                                                    | 5.50                                       | \$8.00                                               | 🖌 Signed Sep 17                                                                                   | &× Unapproved             |  |  |
|                                                                                                    | First Year Experience*               | Fri, Sep 17                                                                                       | 8:00PM - 11:00PM                                                                                                    | 3.00                                       | \$7.25                                               | 🖌 Signed Sep 17                                                                                   | &× Unapproved             |  |  |
|                                                                                                    |                                      |                                                                                                   | Week 1 total:<br>Week 2 total:<br><b>Pay Period Total:</b>                                                                     | 26.50<br>0.00<br><b>26.50</b>   <u>Vie</u> | ew Totals by Dep                                     | artment                                                                                           |                           |  |  |

- After you have entered a time, you will need to sign it. This is to verify that your times are correct. You can sign one or multiple entries at a time.
- Once you have the time(s) selected that you want to sign, click on the sign button with the pencil icon.

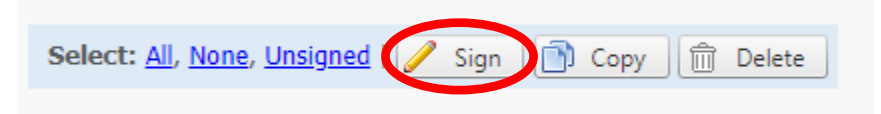

• After clicking **Sign**, the box below will pop up and you will need to enter the generated code to virtually sign your time. You are agreeing that the time you submitted is correct.

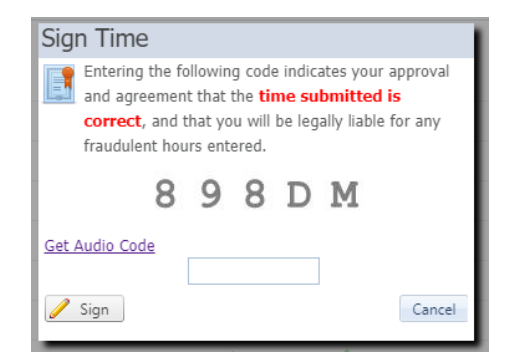